# PROBLEMBEHEBUNG

**PREMIUM Kursbuchung in der App** 

#### Anmeldung über MySports App

Melde dich komplett ab und regristriere dich neu (E-Mail & Passwort kann bleiben)

### Vertragsstudio auswählen

wähle nach der Regristrierung das Vertragsstudio "TSV Bayer 04 Leverkusen" aus (nicht GoFit oder Fitness & Health!)

## E-Mail bestätigen

- Sobald du dich angemeldet hast erhältst du eine Bestätigungsmail.
- Öffne diese Mail und bestätige den Link um deine Registrierung abzuschließen.

### Studio hinzufügen

- Öffne unter Studio "Kursplan anzeigen", klicke auf die drei Striche oben rechts und dann ganz unten auf "Meine Studios"
- Wähle jetzt "TSV Bayer 04" & "GoFit" als Studio hinzu + "2 Studios anzeigen"

#### Bezahlmethode hinterlegen & Kursbuchung

- Wähle den gewünschten Kurs aus
- Hinterlege deine Kreditkarte oder zukünftig Paypal
- Hinweis: Kartendaten müssen nur einmalig eingegeben werden

# Möchtest du unsere Push Up Benachrichtigungen von beiden Studios erhalten?

Dann melde dich bei uns unter fitness-health@tsvbayer04.de oder 0214 86800 27/28!

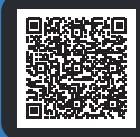

Hier gelangst du zur Bilder Anleitung

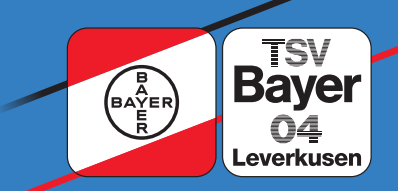